## Immaginie Filtri

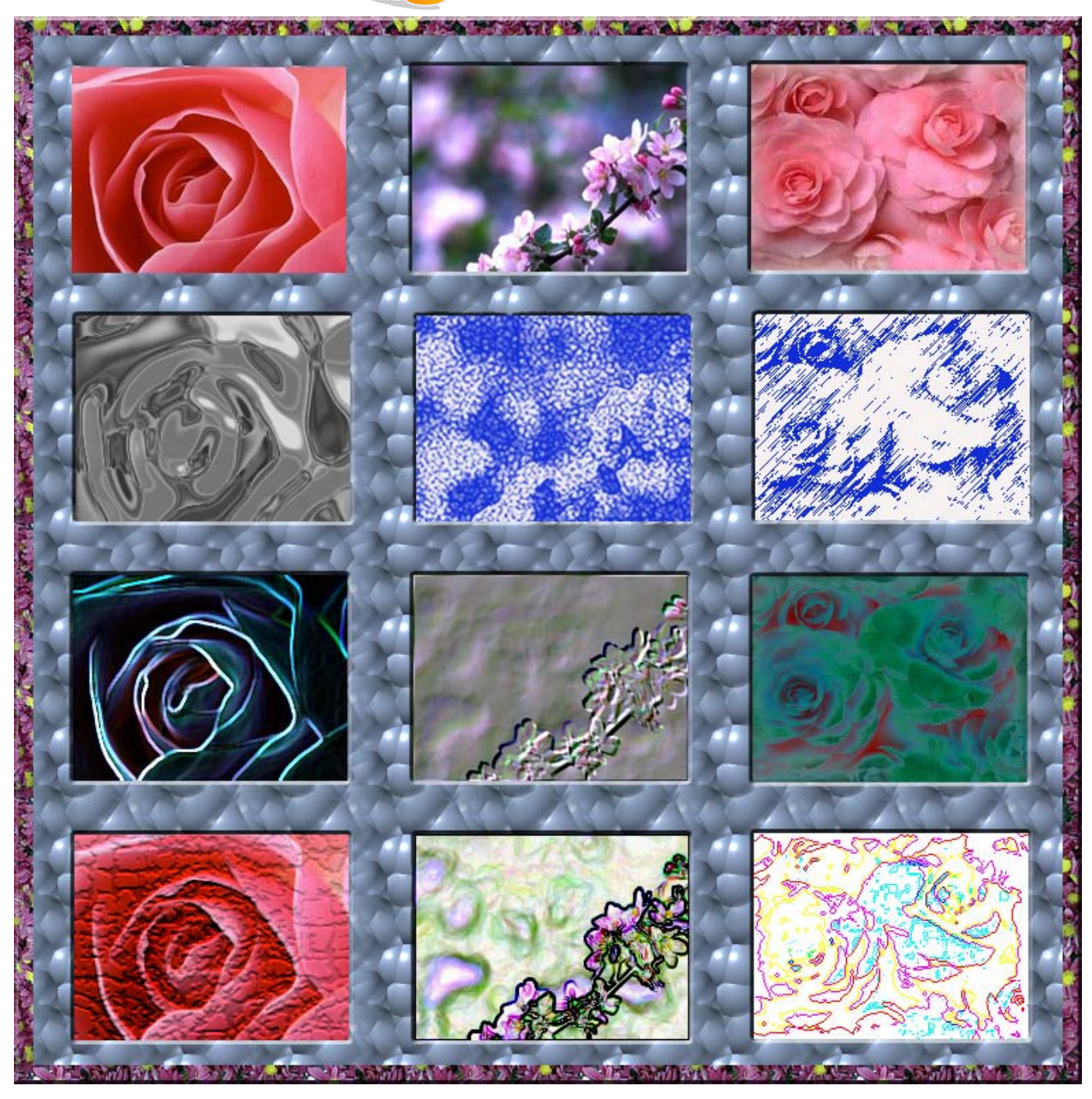

Procedura Sintetica: Si apre in Photoshop un File 800X800X72, per comodità e precisione si divide la pagina in tanti rettangoli uguali con l'aiuto delle guide, della palette Info o con lo strumento Selezione Sezioni. Si clicca sullo strumento Selezione rettangolare, contestualmente si apre la barra delle Opzioni, si inseriscono le dimensioni delle immagini nel riquadro Stile: Opzione "Dimensione fissa". Con lo strumento Selezione Rettangolare Selezionato, si clicca in uno dei rettangoli predisposti e già appare la selezione avente le dimensioni in precedenza assunte, si apre la prima immagine da inserire, vi si trascina sopra la selezione attiva, si ritaglia, si copia e si incolla nel primo rettangolo utilizzato. Le stesse operazioni vanno ripetute per ogni rettangolo da riempire. Resta ovvio che per comprendere maggiori particolari dell'immagine, vanno ridotte le dimensioni di quella originale alla stregua del rettangolo selezione prima di ritagliare. Per un regolare confronto delle immagini si lascia inalterata la prima riga mentre le altre assumeranno, con i diversi filtri, l'aspetto sicuramente artistico ma l'originale bellezza resta variamente deturpata.